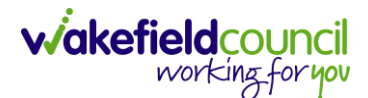

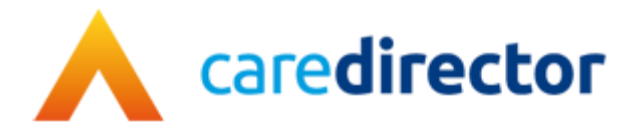

# Deputy & Estates Team Referral V1.0

Document Deputy & Estates Referral

Purpose Step by step process of how to make a referral to the Deputy & Estates Team

Version V1.0

**Owner** ICT Transformation Team

Last Updated 4/4/2023

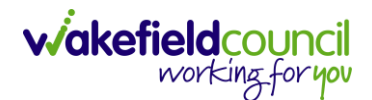

# How to find the Deputy & Estates Referral form

- 1. The form is used to make a referral to the Deputy & Estates Team to request their involvement with a person's affairs.
- 2. Locate the relevant Case Record > Menu > Related Items > Forms (Case).

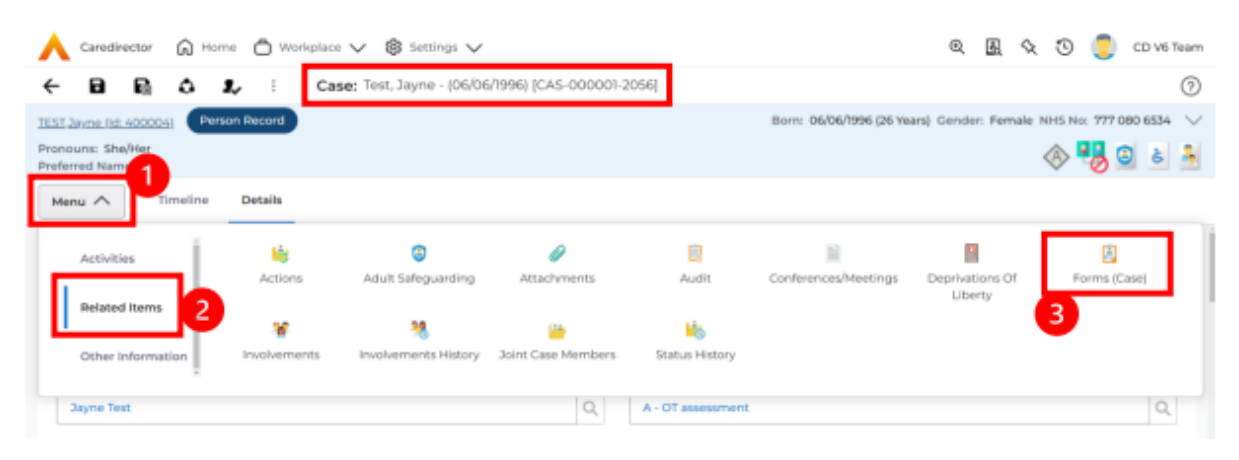

3. Once selected, it shows a list view of all available **Forms** for this **Case**. To create a new form, select **create new record** from the toolbar.

| • | Menu V Timeline Details |                           |  |            |                    |                        |                  |                    |  |  |
|---|-------------------------|---------------------------|--|------------|--------------------|------------------------|------------------|--------------------|--|--|
| + | + 💷 🎝 😈 Forms (Case)    |                           |  |            |                    |                        |                  |                    |  |  |
| F | lelated Records         | ~                         |  |            | Search for records |                        |                  | Q 2                |  |  |
|   | Due Date 71             | Form Type                 |  | Start Date | Status             | Responsible User       | Responsible Team | Completed By       |  |  |
|   | 15/02/2023              | Adult Conversation Record |  | 06/01/2023 | In Progress        | Sarah Coupland-Jenkins | CD V6 Team       |                    |  |  |
|   | 10/02/2023              | Adult Conversation Record |  | 03/01/2023 | Closed             | Sarah Coupland-Jenkins | CD V6 Team       | Sarah Coupland-Jen |  |  |

4. Under Form Type select Deputy and Estates Team Referral Form. Then click Save.

| Form (Case): New                             |    |                                                        |            |
|----------------------------------------------|----|--------------------------------------------------------|------------|
| ST. Jayne (Ic 2 4) V Person Record           |    | Born: 06/06/1996 (26 Years) Gender: Female NHS No: 777 | 7 080 6534 |
| onouns: She/Her<br>eferred Name: Jayne       |    | I 🖓 🛃 🖉                                                | ઢ 💼        |
| Details                                      |    |                                                        |            |
|                                              |    |                                                        |            |
| General                                      |    |                                                        |            |
| Case*                                        |    | Responsible Team *                                     |            |
| Test, Jayne - (06/06/1996) [CAS-000001-2056] | XQ | Adults Connecting Care Team East                       | XQ         |
| Form Type*                                   |    | Responsible User                                       |            |
| Deputy and Estates Team Referral Form        | ХQ |                                                        | Q          |
| Status*                                      |    | 1 Date                                                 |            |
| In Progress                                  | ~  |                                                        | 雦          |
| Start Date*                                  |    | Review Date                                            |            |
| 28/03/2023                                   | 曲  |                                                        | 雦          |

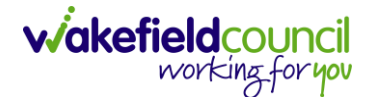

# How to complete the form

1. Once saved, a pencil (edit) icon will appear on the toolbar. Select it.

| 🔶 🖬 🗟 🖍 🛱 : Form (Case): Deputy and          | d Estates Tea | am Referral Form for Test, Jayne - (06/06/1996) [CAS-000001-2056] Starti ( |
|----------------------------------------------|---------------|----------------------------------------------------------------------------|
| EST,Jayne (Id: 400004) V Person Record       |               | Born: 06/06/1996 (26 Years) Gender: Female NHS No: 777 080 6534            |
| Pronouns: She/Her<br>Preferred Name: Jayne   |               | 🚸 🔧 🖉 🌢 👜                                                                  |
| Menu V Details                               |               |                                                                            |
| General                                      |               |                                                                            |
| Case*                                        |               | Responsible Team*                                                          |
| Test, Jayne - (06/06/1996) [CAS-000001-2056] | Q             | Adults Connecting Care Team East Q                                         |
| Form Type*                                   |               | Responsible User                                                           |
| Deputy and Estates Team Referral Form        | Q             | Sarah Coupland-Jenkins XQ                                                  |

2. This will open the form for you to complete.

| ← 🖬 🖬 🖬                                                                   | Deputy and Estates Team F                                                     | Referral Form              |                |                                                  |        |  |  |  |
|---------------------------------------------------------------------------|-------------------------------------------------------------------------------|----------------------------|----------------|--------------------------------------------------|--------|--|--|--|
| TEST,Jayne (ld: 400004) Per<br>Pronouns: She/Her<br>Preferred Name: Jayne | son Record                                                                    | Born:                      | 06/06/1996 (26 | Years) Gender: Female NHS No: 777 080            | 8534 🚿 |  |  |  |
| Person Details<br>Living Arrangements<br>Property Ownership               | Person Details<br>Client Details - Adults                                     |                            |                | ~                                                |        |  |  |  |
| Legal<br>Assets<br>Debts<br>Paferrer information                          | First Name 🔄                                                                  | Last Name Test             |                | Address<br>20, Lakeside Park, Normanton, WF6 IWN |        |  |  |  |
| Referrer monnation                                                        | Date of Birth<br>06/06/1996                                                   | NHS Number<br>777 080 6534 |                | ID<br>400004                                     |        |  |  |  |
|                                                                           | Current marital status Marital Status Married                                 |                            |                |                                                  |        |  |  |  |
|                                                                           | Does the service user have mental capacity to manage their financial affairs? |                            |                |                                                  |        |  |  |  |
|                                                                           | Has the Service User given consent                                            |                            |                |                                                  |        |  |  |  |
|                                                                           | Yes                                                                           |                            |                |                                                  |        |  |  |  |

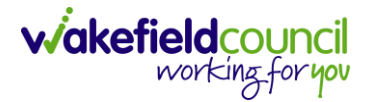

 The form displays a list of all the person's current **Relationships**. If you wish to add a new **Relationship**, you can click on **New**. This will allow you to add a new **Relationship** to the person's record (see separate guide).
 Person's current relationships

| New            |                      |
|----------------|----------------------|
| Related Person | Related Relationship |
| 📝 Jack Test    | Carer                |
| 📝 Test Tester  | Independent Advocate |
| Courtney Test  | Cousin               |
| 📄 Sarah Test   | Mother               |

4. All sections of the form are **mandatory**. Answering Yes to some questions will open up new questions. For example:

| Is there an occupational or private pension?                                                                              |                                              |              |              |           |  |  |  |  |  |
|----------------------------------------------------------------------------------------------------|----------------------------------------------|--------------|--------------|-----------|--|--|--|--|--|
| If 'not known', please try and find out whether the service user has worked in the past and what jobs they may have held. |                                              |              |              |           |  |  |  |  |  |
| Yes                                                                                                    |                                              |              |              |           |  |  |  |  |  |
| O No                                                                                                    |                                              |              |              |           |  |  |  |  |  |
| O Not known                                                                                                    |                                              |              |              |           |  |  |  |  |  |
| If 'Yes', please complete the pension details below if known and also provide paperwork if possible.                      |                                              |              |              |           |  |  |  |  |  |
| Name and address of<br>company                                                                                            | Reference / Member<br>Number (if applicable) | Amount (£) * | Gross or Net | Frequency |  |  |  |  |  |
|                                                                                                    |                                              |              |              |           |  |  |  |  |  |

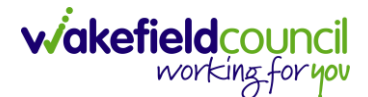

5. Any of the **tables** for Assets, Pensions, Debts etc can have new rows added. Click on **New** to add a new row.

| Assets                                                                                                   |                                      |                                 |                    |         |   |  |  |  |
|----------------------------------------------------------------------------------------------------|--------------------------------------|---------------------------------|--------------------|---------|---|--|--|--|
| Bank accounts / savings                                                                                  |                                      |                                 |                    |         |   |  |  |  |
| Please complete below to the best of your ability with the information known to you at the present time. |                                      |                                 |                    |         |   |  |  |  |
| New New                                                                                                  |                                      |                                 |                    |         |   |  |  |  |
| Bank name                                                                                                | Account Number (must be<br>8 digits) | Sort Code (must be 6<br>digits) | Name(s) on account | Capital |   |  |  |  |
|                                                                                                    |                                      |                                 |                    |         |   |  |  |  |
|                                                                                                    |                                      |                                 |                    |         |   |  |  |  |
|                                                                                                    |                                      |                                 |                    |         | 8 |  |  |  |

6. Please note the instructions at the end of the form. This is a reminder of what **additional information** is required. This can be added to CareDirector as **Attachments**.

| Referrer information                                                                                                    | $\sim$ |
|----------------------------------------------------------------------------------------------------|--------|
| <ul> <li>Prior to changing the status of this form to Complete please:         <ul> <li>Check GP details are correct.</li> <li>Set up relationships with up-to-date details of family members.</li> </ul> </li> <li>Documentation required:         <ul> <li>Mental Capacity Assessment, written signature required by DWP on the back page.</li> <li>Any other useful paperwork such as bank statements, private pension statements, utility bills, funeral plans, copy Wills etc. Read Less</li> </ul> </li> </ul> |        |

7. When finished, select Save and Return to Previous Page from the toolbar.

| ←              | ₿₽₽                               | <b>r</b>  | 8        | Deputy and Estates Team Referral Form |                                         |                             |
|----------------|-----------------------------------|-----------|----------|---------------------------------------|-----------------------------------------|-----------------------------|
| TEST,          | Jayne (Id: 400004                 | e) Person | n Record |                                       | Born: 06/06/1996 (26 Years) Gender: Fen | nale NHS No: 777 080 6534 🗸 |
| Prono<br>Prefe | ouns: She/Her<br>rred Name: Jayne | 2         |          |                                       |                                         |                             |
|                |                                   |           |          |                                       |                                         |                             |

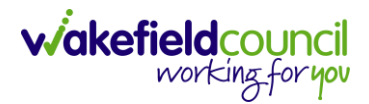

8. Change the status of the form to **Complete**. Then **Save**.

| 🗲 🖻 📓 🖍 🖷 : Form (Case): Deputy and Es       | tates Te | am Referral Form for Test, Jayne - (06/06/1996) [CAS-000001-2056] St                                                                                                    | arti (   |
|----------------------------------------------|----------|----------------------------------------------------------------------------------------------------|----------|
| TEST, Jayne (2 ,004) V Person Record         |          | Born: 06/06/1996 (26 Years) Gender: Female NHS No: 777                                                                                                    | 080 6534 |
| Pronouns: She/Her<br>Preferred Name: Jayne   |          | In the second second se | ઢ 💼 🤞    |
| Menu V Details                               |          |                                                                                                    |          |
| General                                      |          |                                                                                                    |          |
| Case*                                        | _        | Responsible Team*                                                                                                    |          |
| Test, Jayne - (06/06/1996) [CAS-000001-2056] | Q        | Adults Connecting Care Team East                                                                                                    | Q        |
| Form Type*                                   |          | Responsible User                                                                                                    |          |
| Deputy and Estates Team Referral Form        | Q        | Sarah Coupland-Jenkins                                                                                                    | XQ       |
| Status*                                      |          | Due Date                                                                                                    |          |
| Complete                                     | ~        | 04/04/2023                                                                                                    | 雦        |
| Start Date*                                  |          | view Date                                                                                                    |          |
| 28/03/2023                                   | 雦        |                                                                                                    | 雦        |
| Preceding Form                               |          |                                                                                                    |          |

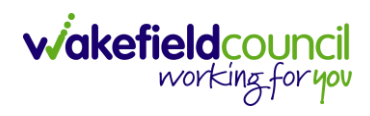

## The approval process

The flowchart below shows the process of how the form is approved and sent to the Deputy Estates Team for action.

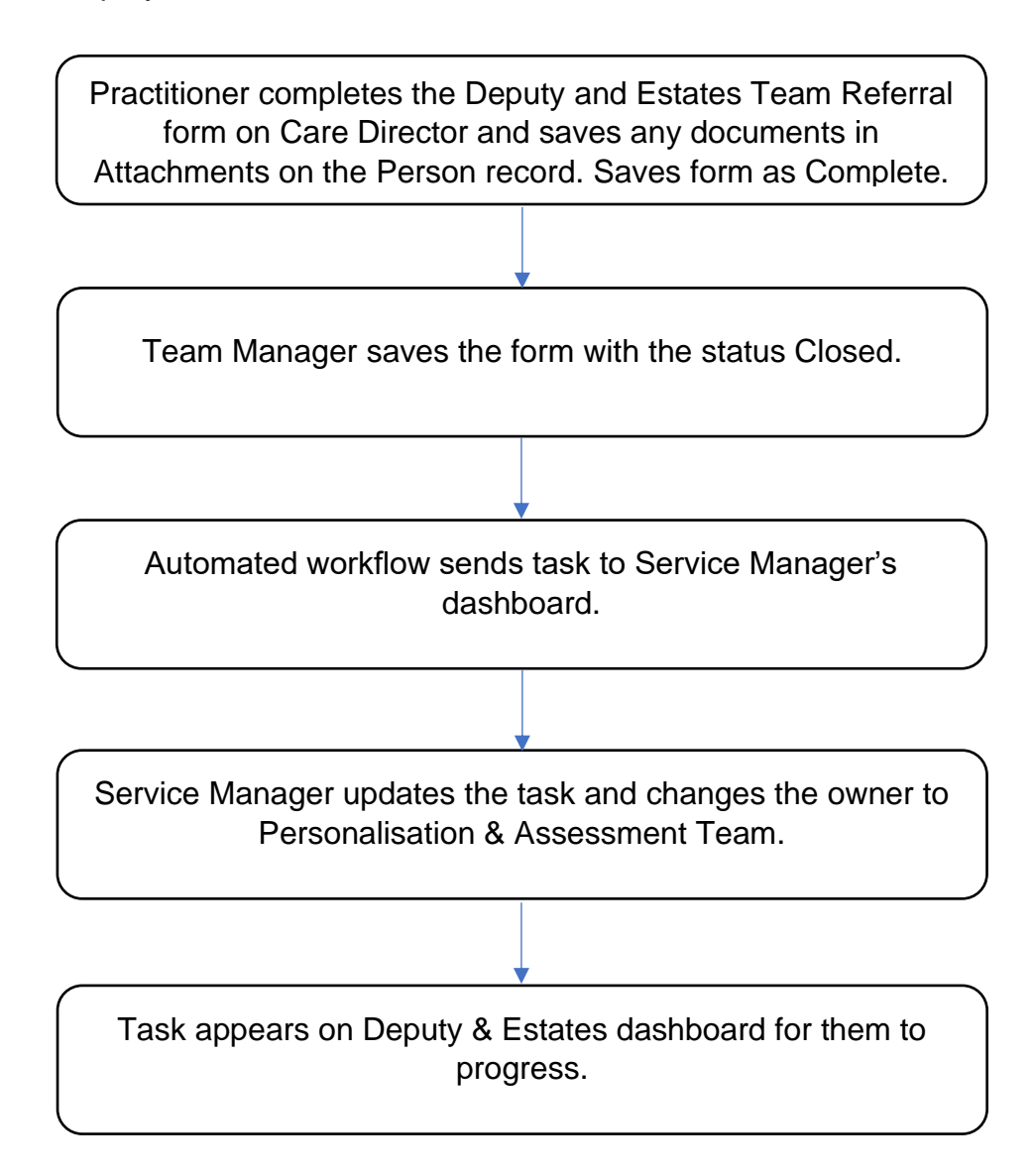

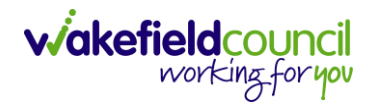

### **Version Control**

| Version Number | Change               | Author | By Date    |
|----------------|----------------------|--------|------------|
| 1.0            | Creation of document | SCJ    | 04/04/2023 |
|                |                      |        |            |
|                |                      |        |            |